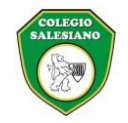

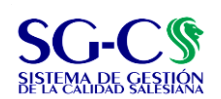

#### COMUNICACIÓN INTERNA Y EXTERNA

| Código: C.SGC.f001                                | Versión: 002                              | Fecha de Aprobación: 08/09/2023 |
|---------------------------------------------------|-------------------------------------------|---------------------------------|
| Elaborado por:                                    | Aprobado por:                             |                                 |
| Asistente Gestión Inspectorial para el Desarrollo | Coordinadora Gestión Inspectorial para el | Página 1 de 1                   |
| Misional                                          | Desarrollo Misional                       |                                 |

#### **COMUNICADO No. 55**

Bogotá, D.C. junio 27 de 2024

#### Ref. Plataforma ESEMTIA

Estimados padres de familia, reciban un saludo en Don Bosco y María Auxiliadora.

Por medio de la presente nos permitimos informarles que a partir de la fecha está en funcionamiento el módulo académico de la plataforma **ESEMTIA**, plataforma que utilizan los colegios salesianos a nivel mundial.

Para el correcto uso de esta herramienta se han designado fechas de capacitación para padres de familia así:

| GRUPO             | FECHA                 | TIPO DE<br>REUNION | LUGAR                                             |
|-------------------|-----------------------|--------------------|---------------------------------------------------|
| Padres de familia | 9 de julio 10:00 a.m. | Virtual            | Teams<br>https://meet.google.com/gvp-<br>hpmq-ekk |

El módulo de pagos en **ESEMTIA** se pondrá en uso a partir del 3 de julio Es por eso que les solicitamos estará atentos a sus correos electrónicos a donde llegará el usuario y la contraseña para el ingreso a la plataforma.

Es así como el descuento por pronto pago estará vigente los 10 días calendario siguientes a la fecha en que se publique la facturación.

Si presenta alguna inquietud en su estado de cuenta puede comunicarse al WhatsApp 3212094220 o acercarse a la tesorería del colegio, el horario de atención es de lunes a viernes de 7 a 12 de la mañana.

Adjunto a esta circular encuentra un paso a paso del uso de la plataforma.

Cordialmente, su servidor,

P. JOSÉ ARCADIO RIAÑO, S.D.B Rector

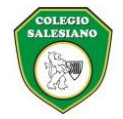

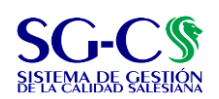

#### COMUNICACIÓN INTERNA Y EXTERNA

| Código: C.SGC.f001                                | Versión: 002                              | Fecha de Aprobación: 08/09/2023 |
|---------------------------------------------------|-------------------------------------------|---------------------------------|
| Elaborado por:                                    | Aprobado por:                             |                                 |
| Asistente Gestión Inspectorial para el Desarrollo | Coordinadora Gestión Inspectorial para el | Página 1 de 1                   |
| Misional                                          | Desarrollo Misional                       |                                 |
|                                                   |                                           |                                 |

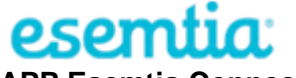

#### **APP Esemtia Connect**

La aplicación se puede descargar tanto para Android como para IOS(Apple)

Con la clave proporcionada por el centro entrarán en la app Esemtia Connect (asegúrese de introducir correctamente la contraseña, respetando mayúsculas, minúsculas).

**Inicio/Horario**– Visualizamos las asignaturas que cursa el alumno con el horario diario y los profesores que lo imparten, aparecerá la información de seguimiento diario (Conducta, evaluación del trabajo, tareas y absentismo). También podremos justificar las faltas de asistencia.

Pueden cambiar de día con las flechas.

Desde esta pantalla dando al símbolo del sobre podrán mandar un mensaje al profesor/es de cada asignatura.

**Mensajería** – En la parte superior derecha dando al sobre de mensajería aparecerán los mensajes pendientes de leer recibidos y se podrán mandar mensajes:

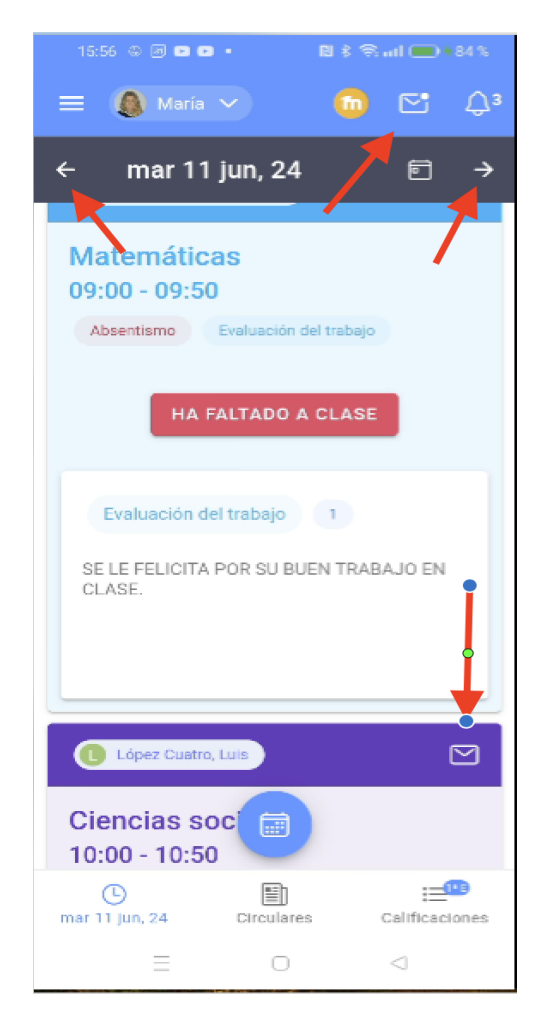

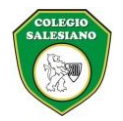

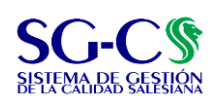

| Código: C.SGC.f001                                                          | Versión: 002                                                                     | Fecha de Aprobación: 08/09/2023                                                             |
|-----------------------------------------------------------------------------|----------------------------------------------------------------------------------|---------------------------------------------------------------------------------------------|
| Elaborado por:<br>tente Gestión Inspectorial para el Desarrollo<br>Misional | Aprobado por:<br>Coordinadora Gestión Inspectorial para e<br>Desarrollo Misional | Página 1 de 1                                                                               |
| 16:08 ⊗ O O O • RI ≷ 3<br>■ RECIBIDOS ENVI<br>Q Búsqueda mensajes           | Ados  Atvisos – Campana. E<br>avisos importantes o<br>exámenes, subida de        | Desde este apartado podrán ver los<br>le los próximos días, tales, como<br>e notas, eventos |
| ComunicacionColegio@B<br>Información Plataforma Ese                         | semtia.com<br>ntia - Tutorías<br>jun, 24 14:27:58                                |                                                                                             |
| ComunicacionColegio@B<br>Información plataforma Eser<br>Iun 10              | <b>isemtia.com</b><br>ntia<br>jun, 24 14:15:39                                   |                                                                                             |
| ComunicacionColegio@B<br>Información Plataforma Ese                         | <b>semtia.com</b><br>ntia<br>jun, 24 14:15:39                                    |                                                                                             |
| ComunicacionColegio@E<br>Información Plataforma Eser<br>jue 30 r            | semtia.com<br>ntia - Tutorias<br>nay, 24 12:28:59                                |                                                                                             |
| ComunicacionColegio@B<br>Nueva anotación creada<br>Escribir mens            | semtia.com<br>nay, 24 20:53:07                                                   |                                                                                             |
| ComunicacionColegio@E<br>Información plataforma Eser<br>jue 9 r             | semtia.cc n<br>ntia<br>nay, 24 22:55:34                                          |                                                                                             |
| ComunicacionColegio@E<br>Nueva anotación creada<br>mié 8 r                  | nay, 24 1                                                                        |                                                                                             |
| 9:27 🛛                                                                      |                                                                                  | ▼∡0                                                                                         |
| × Nuevo mensaje                                                             |                                                                                  | 0 >                                                                                         |
| Para: Francisco Gabriel Aumar López (Profesor)                              |                                                                                  | +                                                                                           |
| Título: Prueba de mensaje                                                   |                                                                                  |                                                                                             |
| Sobre el hijo/a:                                                            |                                                                                  | Todos 🔻                                                                                     |
|                                                                             |                                                                                  |                                                                                             |
| Adjunto1                                                                    |                                                                                  | ×                                                                                           |

| SOCIEDAD S<br>COL                                                                                                    | SALESIANA INSPECTORÍA DE<br>EGIO SALESIANO DE LEÓN X                                              | E BOGOTÁ<br>KIII SG-CS<br>BESTEMADAE SEESIÁN                                                   |
|----------------------------------------------------------------------------------------------------|---------------------------------------------------------------------------------------------------|------------------------------------------------------------------------------------------------|
| COM                                                                                                    | UNICACIÓN INTERNA Y EXTER                                                                         | NA                                                                                             |
| Código: C.SGC.f001                                                                                                    | Versión: 002                                                                                      | Fecha de Aprobación: 08/09/2023                                                                |
| Elaborado por:<br>Asistente Gestión Inspectorial para el Desarrollo<br>Misional                                                                                       | Aprobado por:<br>Coordinadora Gestión Inspectorial para el<br>Desarrollo Misional                 | Página 1 de 1                                                                                  |
| <ul> <li>Lucia</li> <li>Lucia</li> <li>Lucia</li> <li>Lucia</li> <li>Lucia</li> <li>Alberto Mario Borga</li> <li>PRG - PROGRAMACIÓN</li> <li>08:30 - 09:30</li> </ul> | Avisos importantes próximos día<br>Eventos para hoy<br>Nuevas calificaciones del cu<br>publicadas | Calificaciones –<br>Desde el icono de<br>calificaciones en la<br>pantalla de<br>Inicio/Horario |

COLEGIO

Podrán ver las notas de las actividades de cada asignatura y profesor cuyas notas estén compartidas y las notas finales de cada periodo de evaluación, seleccionando el periodo deseado.

| 17:05 📵 🖇 💌 🖻                | • RI 4          | 8 😤 ad 🚍 100 %             |
|------------------------------|-----------------|----------------------------|
| = 🧶 carl                     | 4 🗸             | 🧿 🗠                        |
| 000                          |                 | E                          |
| Curso lectivo                | An              | o Le <mark>t o</mark> 20 👻 |
| Evaluaciór                   |                 | FINAL JUNIO -              |
| Calificaciones               |                 | VER TODO                   |
| Conocimiento d<br>y Cultural | el Medio Natur  | al, Social                 |
| Ciencias Sociale             | es              |                            |
| Educación Físic              | а               |                            |
| Lengua Extranje              | ra              |                            |
| Lengua Castella              | na y Literatura |                            |
| Valenciano: Len              | gua y Literatur | a                          |
| Matemáticas                  |                 | Ĭ                          |
| Plastica y Visua             |                 | •                          |
| Religión                     |                 | •                          |
| D<br>mar 11 Jun, 24          | Circulares      | Calificaciones             |

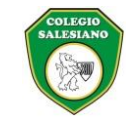

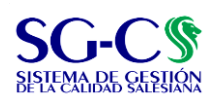

#### **COMUNICACIÓN INTERNA Y EXTERNA** Código: C.SGC.f001 Versión: 002 Fecha de Aprobación: 08/09/2023 Aprobado por: Elaborado por: Asistente Gestión Inspectorial para el Desarrollo Coordinadora Gestión Inspectorial para el Página 1 de 1 Desarrollo Misional Misional 16:41 📑 🕀 💌 💌 🔹 🛯 🕏 🕤 📖 💷 100 % Calendario – Eventos, exámenes y **∆**3 $\sim$ 🚺 María 🗸 = publicación notas. Clic icono mar 11 jun, 24 ÷ Ð ÷ $\square$ Garcia Mora, Luis Educación Física 08:00 - 08:50 Martin Company, Carola $\simeq$ Matemáticas 09:00 - 09:50 Absentismo Evaluación del trabajo HA FALTADO A CLASE Evaluación del trabajo 1 SE LE FELICITA PO EN TRABAJ EN CLASE. E O

mar 11 jun, 24 Circulares Calificaciones

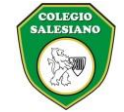

30

31

# SOCIEDAD SALESIANA INSPECTORÍA DE BOGOTÁ COLEGIO SALESIANO DE LEÓN XIII

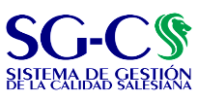

|                                                                           | COMUNICACION                                                                                            | <u>I INTERNA Y</u> | EXTERNA    |                 |                   |  |
|---------------------------------------------------------------------------|----------------------------------------------------------------------------------------------------|--------------------|------------|-----------------|-------------------|--|
| Código: C.SGC.f001                                                        |                                                                                                    | Versión: 002       |            | Fecha de Aproba | ción: 08/09/2023  |  |
| Elaborado por:<br>Asistente Gestión Inspectorial para el Desa<br>Misional | Elaborado por: Aprobado por:<br>Sestión Inspectorial para el Desarrollo<br>Misional Desarrollo Misional |                    | al para el | Página 1 de 1   |                   |  |
| 1:00 <b>e ¤</b>                                                           |                                                                                                    |                    |            |                 | ₹4                |  |
| SOTO BARONE, LAIA                                                         |                                                                                                    |                    |            |                 | ×                 |  |
| MOSTRAR LISTADO                                                           |                                                                                                    |                    |            |                 | ē Č 🗟             |  |
| Exámenes Autorizaciones Public                                            | cación notas Comedor Inc                                                                                | dencias            |            |                 |                   |  |
| octubre de 2023 🔻                                                         |                                                                                                    |                    |            |                 | $\langle \rangle$ |  |
| L M                                                                       | Х                                                                                                    | J                  | V          | S               | D                 |  |
|                                                                           |                                                                                                    |                    |            |                 | 1                 |  |
| 2 3                                                                       | 4                                                                                                    | 5                  | 6          | 7               | 8                 |  |
| 9 10                                                                      | 11                                                                                                    | 12                 | 13         | 14              | 15                |  |
| 16 17                                                                     | 18                                                                                                    | 19                 | 20         | 21              | 22                |  |
| 00 04                                                                     | 05                                                                                                    | 26                 | 27         | 20              | 20                |  |

En colores se verá si en un día en concreto hay alguna acción en el calendario.

Clic a Mostrar Listado, para ver la lista de eventos de cada tipo.

| MOSTRAR LISTADO       |                |                           |    |
|-----------------------|----------------|---------------------------|----|
| Exámenes Autorizacion | es Publicación | notas Comedor Incidencias |    |
| octubre de 2023 🔻     |                |                           |    |
| L                     | М              | Todos                     | S  |
|                       |                | Exámenes                  |    |
| 2                     | 3              | Autorizaciones            | 7  |
| 9                     | 10             | Publicación notas         | 14 |
| 16                    | 17             | Comoder                   | 21 |
| 23                    | 24             | Comedor                   | 28 |
| 30                    | 31             | Incidencias               |    |
|                       |                | Cancelar                  |    |

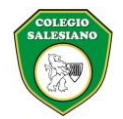

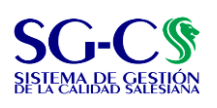

### COMUNICACIÓN INTERNA Y EXTERNA

| Código: C.SGC.f001                                | Versión: 002                              | Fecha de Aprobación: 08/09/2023 |
|---------------------------------------------------|-------------------------------------------|---------------------------------|
| Elaborado por:                                    | Aprobado por:                             |                                 |
| Asistente Gestión Inspectorial para el Desarrollo | Coordinadora Gestión Inspectorial para el | Página 1 de 1                   |
| Misional                                          | Desarrollo Misional                       |                                 |
|                                                   |                                           |                                 |

# TA SOTO BARONE, LAIA

| Exámenes                                               | ↑ | 7 |  |
|--------------------------------------------------------|---|---|--|
| mar 17 oct, 23 - Exámenes<br>Examen Matemáticas        |   |   |  |
| lun 16 oct, 23 - Exámenes<br>Examen Ciencias Naturales |   |   |  |

# SOTO BARONE, LAIA

| X | Ν. | 1 |  |
|---|----|---|--|
|   | 7  |   |  |
|   |    |   |  |

Х

| Incidencias                          | ↑ | 7 |  |
|--------------------------------------|---|---|--|
| lun 16 oct, 23 - Incidencia<br>09:47 |   |   |  |

| 🍄 Abaite Sanz, Lucia                                     | _ |            |   | × |
|----------------------------------------------------------|---|------------|---|---|
| Publicación notas                                        |   | $\uparrow$ | 9 |   |
| sáb 22 jun, 24 - Publicación notas<br>Extraordinaria     |   |            |   |   |
| dom 16 jun, 24 - Publicación notas<br>Ordinaria          |   |            |   |   |
| mar 28 may, 24 - Publicación notas<br>Tercera Evaluación |   |            |   |   |
| sáb 23 mar, 24 - Publicación notas<br>Segunda Evaluación |   |            |   |   |
| dom 31 dic, 23 - Publicación notas<br>Primera Evaluación |   |            |   |   |

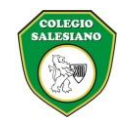

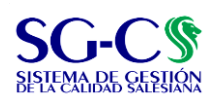

#### **COMUNICACIÓN INTERNA Y EXTERNA**

| Código: C.SGC.f001                                | Versión: 002                              | Fecha de Aprobación: 08/09/2023 |
|---------------------------------------------------|-------------------------------------------|---------------------------------|
| Elaborado por:                                    | Aprobado por:                             |                                 |
| Asistente Gestión Inspectorial para el Desarrollo | Coordinadora Gestión Inspectorial para el | Página 1 de 1                   |
| Misional                                          | Desarrollo Misional                       |                                 |

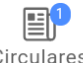

### **Circulares** – Circulares activas

Circulares

| ← Iun 16 oct, 23                                                  |                            |            |                | ē → |
|-------------------------------------------------------------------|----------------------------|------------|----------------|-----|
| Incidencia<br>Iun 16 oct, 23 09:47                                |                            |            |                |     |
| La alumna ha sido expulsada de clase p                            | or no atender a las normas |            |                |     |
| Bunter Snesivher, Mark                                            |                            |            |                |     |
| Ciencias de la Naturaleza<br>09:00 - 10:00<br>Retraso justificado |                            |            |                |     |
| P del Mar López, Paz                                              |                            |            |                |     |
|                                                                   | Lun 16 oct, 23             | Circulares | Calificaciones |     |

#### Dándole clic ya podrán leer la circular y los ficheros adjuntos en caso de haberlos.

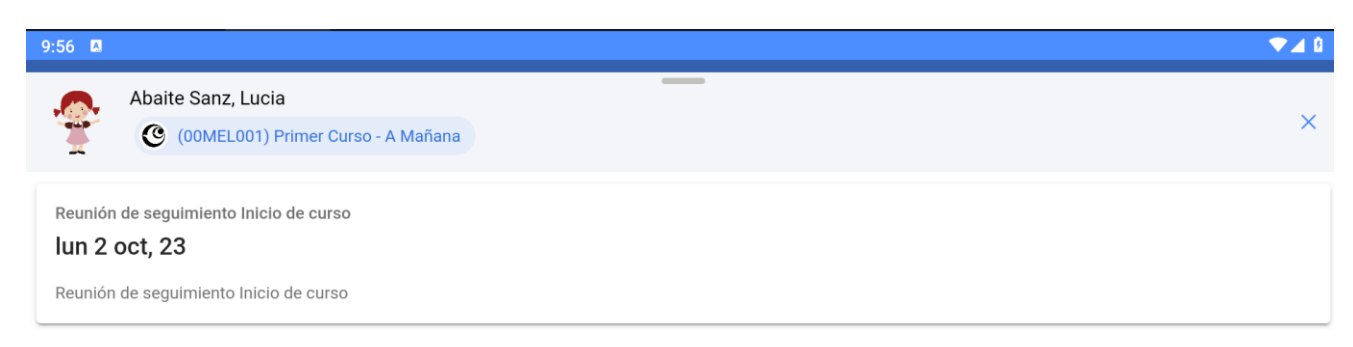

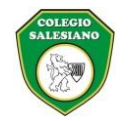

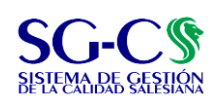

#### **COMUNICACIÓN INTERNA Y EXTERNA**

| Código: C.SGC.f001                                | Versión: 002                              | Fecha de Aprobación: 08/09/2023 |
|---------------------------------------------------|-------------------------------------------|---------------------------------|
| Elaborado por:                                    | Aprobado por:                             |                                 |
| Asistente Gestión Inspectorial para el Desarrollo | Coordinadora Gestión Inspectorial para el | Página 1 de 1                   |
| Misional                                          | Desarrollo Misional                       |                                 |
|                                                   |                                           |                                 |

**Menu** - Para acceder al menú en las tres rayas. Desde inicio vamos a la pantalla general de la APP.

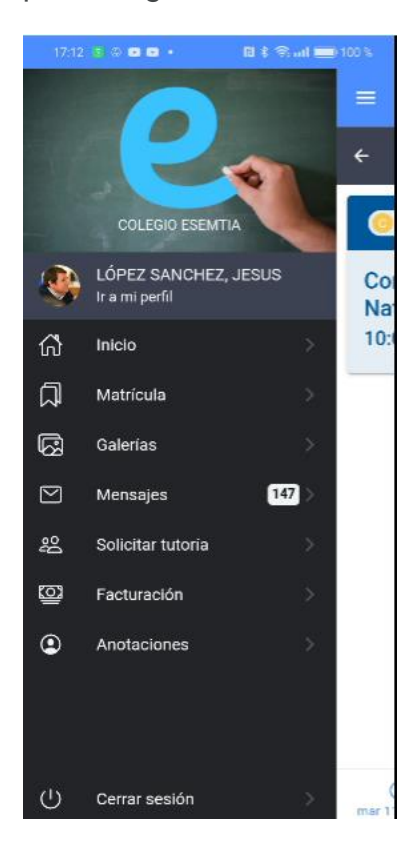

Perfil – Clic Ir a Mi perfil

Se podrá subir una foto o modificar las claves.

Subir avatar

Modificar credenciales

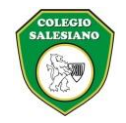

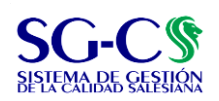

#### COMUNICACIÓN INTERNA Y EXTERNA

| Código: C.SGC.f001                                | Versión: 002                              | Fecha de Aprobación: 08/09/2023 |
|---------------------------------------------------|-------------------------------------------|---------------------------------|
| Elaborado por:                                    | Aprobado por:                             |                                 |
| Asistente Gestión Inspectorial para el Desarrollo | Coordinadora Gestión Inspectorial para el | Página 1 de 1                   |
| Misional                                          | Desarrollo Misional                       |                                 |
|                                                   |                                           |                                 |

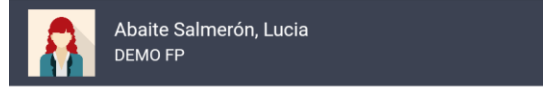

La contraseña debe tener un mínimo de 8 caracteres. Debe contener al menos 1 número. Debe contener al menos un carácter en mayúscula y al menos un carácter minúscula. Sin espacios, ni acentos.

| Usuario<br>Introduce usuario                         |         |
|------------------------------------------------------|---------|
| Nueva Contraseña<br>Introduce nueva contraseña       |         |
| Repetir Nueva Contraseña<br>Repetir nueva contraseña |         |
|                                                      | GUARDAR |

En esta pantalla se puede cambiar el usuario y/o la contraseña.

| E CAIA V<br>SOTO BARONE, LAIA<br>1PRI - A                            | <u></u> | €      |
|----------------------------------------------------------------------|---------|--------|
| Bunter Snesivher, Mark<br>Tutor/a 1PRI - A                           |         | $\leq$ |
| Matrícula                                                            |         |        |
| Ciencias de la Naturaleza           M         Bunter Snesivher, Mark |         |        |
| Ciencias Sociales P del Mar López, Paz                               |         |        |
| Educación Física           A Rubiales Saavedra, Angeles              |         |        |

Matrícula - Ven las asignaturas matriculadas, tutor y profesores de las asignaturas:

Galerías - Aparecerán las fotos compartidas a nivel de grupo por el tutor

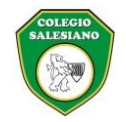

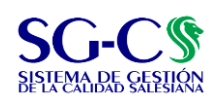

# COMUNICACIÓN INTERNA Y EXTERNA Código: C.SGC.f001 Versión: 002 Fecha de Aprobación: 08/09/2023 Elaborado por: Aprobado por: Página 1 de 1 Asistente Gestión Inspectorial para el Desarrollo Misional Desarrollo Misional Página 1 de 1

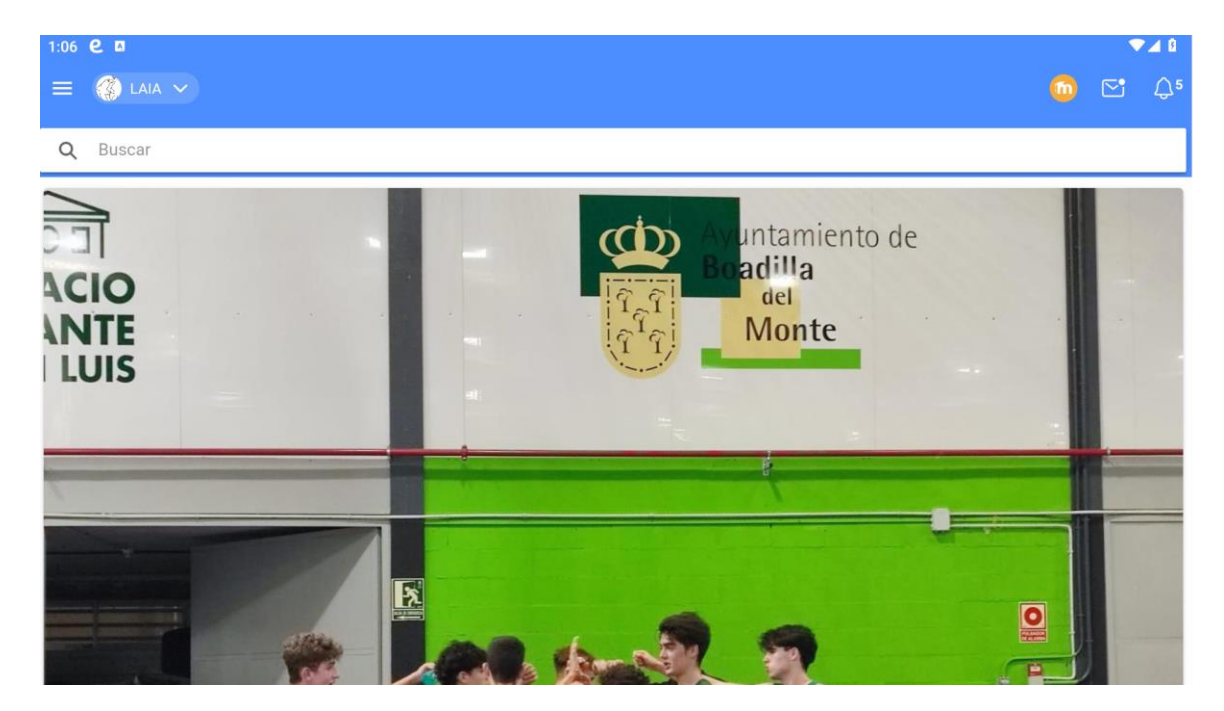

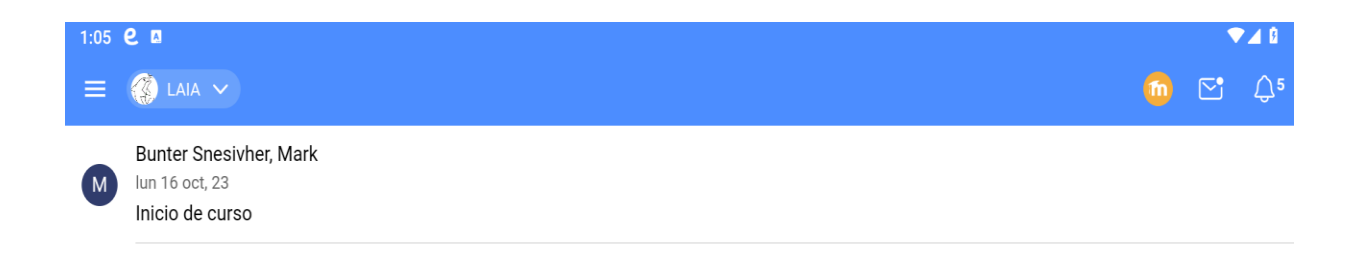

Anotaciones – Información pedagógica del alumno.

# DE PAGO

El responsable financiero del estudiante tiene que acceder desde edu.esemtia.co e ir al símbolo dólar

| Agend | a   | Calificaciones | Matrícula | Anotaciones | 0          | Tareas  | \$ 🖂  | 👤 |
|-------|-----|----------------|-----------|-------------|------------|---------|-------|---|
|       | Año | escolar 2024 🗸 | Ver pa    | ngos Pag    | ar por PSE | Pago en | banco |   |
|       |     |                |           |             |            |         |       |   |

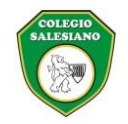

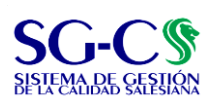

#### COMUNICACIÓN INTERNA Y EXTERNA

| Código: C.SGC.f001                                | Versión: 002                              | Fecha de Aprobación: 08/09/2023 |
|---------------------------------------------------|-------------------------------------------|---------------------------------|
| Elaborado por:                                    | Aprobado por:                             |                                 |
| Asistente Gestión Inspectorial para el Desarrollo | Coordinadora Gestión Inspectorial para el | Página 1 de 1                   |
| Misional                                          | Desarrollo Misional                       |                                 |

Le aparecen las siguientes opciones:

Ver pagos: el responsable tiene acceso al resumen de lo pagado.

| genda | Calificaciones     | Matrícu | la Anotacione | s 🕕 Tareas            | \$ 🖂    |
|-------|--------------------|---------|---------------|-----------------------|---------|
|       | Año escolar 2024 🗸 | •]      |               | Ver Carteras          |         |
|       | Numero             | Тіро    | Fecha         | Descripción           | Valor   |
|       | 1                  | т       | 02/07/2024    | Pensión julio de 2024 | 597,541 |

Para volver al inicio tiene que clicar en "Ver carteras"

| Año escolar 2024 🗸 | Ver Carteras |
|--------------------|--------------|
|                    |              |

**Pagar por PSE**: para pagar mediante la pasarela de pagos. Seleccionando el mes y clicando en "Pagar por PSE".

| Age | enda     | Calificacion     | ies Matr | ícula A   | notaciones | 0 Tareas     |                 | 👤       |
|-----|----------|------------------|----------|-----------|------------|--------------|-----------------|---------|
|     | Año      | o escolar 202    | 4 🗸      | Ver pagos | Pagar      | por PSE Pago | en banco        |         |
|     | Mes      | Cartera          | Valor    | Тіро      | Recargo    | Descuento    | Otros conceptos | Total   |
|     | Julio    | Pensión          | 702,990  | Pensión   | 0          | 105,449      |                 | 597,541 |
|     | Anticipa | ar pago para Ago | sto      |           |            |              |                 |         |
|     | Anticipa | ar pago para Sep | tiembre  |           |            |              |                 |         |
|     | Anticipa | ar pago para Oct | ubre     |           |            |              |                 |         |
|     | Anticipa | ar pago para Nov | riembre  |           |            |              |                 |         |
|     |          |                  |          |           |            |              |                 |         |

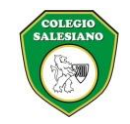

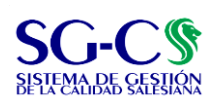

### **COMUNICACIÓN INTERNA Y EXTERNA**

| Código: C.SGC.f001                                | Versión: 002                              | Fecha de Aprobación: 08/09/2023 |
|---------------------------------------------------|-------------------------------------------|---------------------------------|
| Elaborado por:                                    | Aprobado por:                             |                                 |
| Asistente Gestión Inspectorial para el Desarrollo | Coordinadora Gestión Inspectorial para el | Página 1 de 1                   |
| Misional                                          | Desarrollo Misional                       | -                               |

# **Pago en banco:** desde aquí se puede descargar el informe para ir al banco a hacer el pago.

|                                    | Ag | enda  | Calificacion | nes Matr | ícula A | notaciones | 0 Tareas    | \$ 2            | 👤       |
|------------------------------------|----|-------|--------------|----------|---------|------------|-------------|-----------------|---------|
| Año escolar 2024 🗸 Ver pagos Pagar |    |       |              |          |         |            | por PSE Pag | o en banco      |         |
|                                    |    | Mes   | Cartera      | Valor    | Тіро    | Recargo    | Descuento   | Otros conceptos | Total   |
|                                    |    | Julio | Pensión      | 702,990  | Pensión | 0          | 105,449     |                 | 597,541 |
| Antioinar pago para Agosto         |    |       |              |          |         |            |             |                 |         |